## Analisi statistica di un insieme di valori e istogramma delle relative classi di frequenza

Excel mette a disposizione lo strumento **Analisi statistica** e lo strumento **Istogramma** con i quali si calcolano rispettivamente le principali funzioni statistiche dell'analisi di dati e determina le frequenze degli stessi dati suddivisi in classi o sottoinsiemi predefiniti; di queste frequenze Excel disegna automaticamente l'istogramma.

Vogliamo eseguire l'analisi statistica e la suddivisione in classi di 50 numeri predefiniti. Nel *Foglio1* del file di Excel "Analisi statistiche" inseriamo una casella di testo con il titolo del progetto: "ANALISI STATISTICA E CLASSI DI FREQUENZA".

Selezioniamo la cella A6 e scriviamo "TABELLA DEI VALORI". Dalla cella A7 alla cella A57 inseriamo cinquanta numeri interi, casualmente, da 0 a 99.

Di questi numeri eseguiamo l'analisi statistica mediante lo strumento **Statistica descrittiva** contenuto negli **Strumenti di analisi**; per accedere a questi strumenti occorre fare clic su **Analisi dati** del gruppo **Analisi** della scheda **Dati**. Se il comando **Analisi dati** non è disponibile nella scheda **Dati** occorre caricarlo.

## Per caricare lo strumento Analisi:

- 1. Nel menu File fare clic su Opzioni e quindi su Componenti aggiuntivi.
- 2. Nel menu **Gestisci** scegliere **Componenti aggiuntivi di Excel** e quindi fare clic sul pulsante **Vai**.
- 3. Nella finestra **Componenti aggiuntivi** mettere il segno di spunta nella casella **Strumenti di analisi** e fare clic su **OK**.

Reso disponibile il comando **Analisi dati**, facciamo clic sulla sua icona del gruppo **Analisi** della scheda **Dati**: si apre la finestra **Analisi dati**; in essa scegliamo **Statistica descrittiva** e quindi **OK**. Si apre la relativa finestra:

- 1. nella casella Intervallo di input inseriamo l'intervallo da A6 a A57;
- 2. lasciamo l'opzione Dati raggruppati per: colonne;
- 3. mettiamo il segno di spunta nella casella Etichette nella prima riga;
- 4. inseriamo l'indirizzo D6 nella casella Intervallo di output;
- 5. mettiamo il segno di spunta nella casella Riepilogo statistiche;
- 6. confermiamo con **OK**.

| nput                                |                                              |           |    | OK      |
|-------------------------------------|----------------------------------------------|-----------|----|---------|
| Intervallo di input:                | \$A\$                                        | 6:\$A\$57 | UN |         |
| Dati raggruppati per:               | pati per: <ul> <li><u>C</u>olonne</li> </ul> |           |    | Annulla |
|                                     | R                                            | ighe      |    | 2       |
| 🔽 Etichette nella prima riga        |                                              |           |    |         |
| Opzioni di output                   |                                              |           |    |         |
| Intervallo di <u>o</u> utput:       | \$D\$                                        | 6         |    |         |
| 🔘 Nuovo <u>f</u> oglio di lavoro:   |                                              |           |    |         |
| 🔘 Nuova car <u>t</u> ella di lavoro |                                              |           |    |         |
| Riepilogo statistiche               |                                              |           |    |         |
| 📃 Livello di confidenza per med     | dia:                                         | 95        | %  |         |
| K-esimo più gr <u>a</u> nde:        | 1                                            |           |    |         |
| K-esimo più piccolo:                | 1                                            |           |    |         |

Excel inserisce automaticamente il simbolo di riferimento assoluto agli indirizzi delle celle. Dalla cella D6 Excel inserisce la tabella dell'analisi statistica (allarghiamo opportunamente le colonne) con i vari indici statistici:

|    | D                    | E            |  |  |  |  |  |  |  |  |
|----|----------------------|--------------|--|--|--|--|--|--|--|--|
| 5  |                      |              |  |  |  |  |  |  |  |  |
| 6  | TABELLA DEI VALORI   |              |  |  |  |  |  |  |  |  |
| 7  |                      |              |  |  |  |  |  |  |  |  |
| 8  | Media                | 43,80392157  |  |  |  |  |  |  |  |  |
| 9  | Errore standard      | 4,801471964  |  |  |  |  |  |  |  |  |
| 10 | Mediana              | 41           |  |  |  |  |  |  |  |  |
| 11 | Moda                 | 93           |  |  |  |  |  |  |  |  |
| 12 | Deviazione standard  | 34,28936839  |  |  |  |  |  |  |  |  |
| 13 | Varianza campionaria | 1175,760784  |  |  |  |  |  |  |  |  |
| 14 | Curtosi              | -1,426259343 |  |  |  |  |  |  |  |  |
| 15 | Asimmetria           | 0,316274406  |  |  |  |  |  |  |  |  |
| 16 | Intervallo           | 98           |  |  |  |  |  |  |  |  |
| 17 | Minimo               | 1            |  |  |  |  |  |  |  |  |
| 18 | Massimo              | 99           |  |  |  |  |  |  |  |  |
| 19 | Somma                | 2234         |  |  |  |  |  |  |  |  |
| 20 | Conteggio            | 51           |  |  |  |  |  |  |  |  |

Vogliamo ora determinare le frequenze con cui si distribuiscono i valori raggruppandoli in classi predefinite, ossia vogliamo sapere quanti valori si trovano, per esempio, tra 0 e 25, quanti tra 26 e 50, poi tra 51 e 75 e infine tra 76 e 99; abbiamo stabilito quindi quattro classi di frequenze. Nella cella G6 scriviamo 25, che è il limite superiore della prima classe, in G7 scriviamo 50 (limite superiore della seconda classe), in G8 il valore 75.

Nel gruppo **Analisi** della scheda **Dati** facciamo clic su **Analisi dati**; nell'elenco scegliamo **Istogramma** e confermiamo con **OK**.

## Nella finestra Istogramma

- inseriamo l'Intervallo di input: da A7 a A57;
- inseriamo l'Intervallo della classe: da G6 a G8;
- scriviamo per l'Intervallo di output: H6;
- mettiamo il segno di spunta nella casella Grafico in output;
- confermiamo con OK.

| Input                               |                |          | -                  |
|-------------------------------------|----------------|----------|--------------------|
| Intervallo di input:                | \$A\$7:\$A\$57 | 1        | OK                 |
| I <u>n</u> tervallo della classe:   | \$G\$6:\$G\$8  | <b>1</b> | OK<br>Annulli<br>2 |
| Etichette                           |                |          | 2                  |
| Opzioni di output                   |                |          |                    |
| Intervallo di <u>o</u> utput:       | \$H\$6         |          |                    |
| 🔿 Nuovo <u>f</u> oglio di lavoro:   |                |          |                    |
| 🔊 Nuova car <u>t</u> ella di lavoro |                |          |                    |
| 📃 Pareto (istogramma ordi           | nato)          |          |                    |
| Pe <u>r</u> centuale cumulativa     |                |          |                    |
| Crafico in output                   |                |          |                    |

Excel mostra in una tabella la distribuzione delle frequenze cercate che visualizza in un grafico a istogramma. A questo punto possiamo:

- cancellare le celle da G6 a G8,
- rendere più leggibile la tabella delle frequenze,
- rendere più chiaro il grafico delle stesse frequenze.

|    | A         | В         | С    | D                    | E               | F      | G    | Н       | 1         | J   | К    | L      | M         | Ν    | 0      | р       | Q |
|----|-----------|-----------|------|----------------------|-----------------|--------|------|---------|-----------|-----|------|--------|-----------|------|--------|---------|---|
| 1  |           | 1         |      |                      | and an an an an |        |      |         |           |     |      |        |           |      |        |         |   |
| 2  |           | A         | NALI | SI STATISTICA E      | CLASSI D        | I FREC | QUEN | ZA      |           |     |      |        |           |      |        |         |   |
| 3  |           |           |      |                      |                 |        |      |         |           |     |      |        |           |      |        |         |   |
| 4  |           |           |      |                      |                 |        |      |         |           |     |      |        |           |      |        |         |   |
| 5  |           |           |      |                      |                 |        |      |         |           |     |      |        |           |      |        |         |   |
| 6  | TABELLA D | EI VALORI |      | TABELLA DEI VALORI   |                 |        |      | Classe  | Frequenza |     |      |        |           |      |        |         |   |
| 7  | 98        |           |      |                      |                 |        |      | 0 - 25  | 21        |     |      | CLA    | SSI DI FR | EQU  | ENZA   |         |   |
| 8  | 12        |           |      | Media                | 43,80392157     |        |      | 26 - 50 | 10        |     | 25 - |        |           |      |        |         |   |
| 9  | 93        |           |      | Errore standard      | 4,801471964     |        |      | 56 - 75 | 7         |     | 2604 |        |           |      |        |         |   |
| 10 | 1         |           |      | Mediana              | 41              |        |      | 76 - 99 | 13        |     |      | -      |           |      |        |         |   |
| 11 | 93        |           |      | Moda                 | 93              |        |      |         |           |     | 20 - |        |           |      |        |         |   |
| 12 | 1         |           |      | Deviazione standard  | 34,28936839     |        |      |         |           |     |      |        |           |      |        |         |   |
| 13 | 45        |           |      | Varianza campionaria | 1175,760784     |        |      |         |           | ze  | 15 - |        |           |      |        |         |   |
| 14 | 18        |           |      | Curtosi              | -1,426259343    |        |      |         |           | e   |      |        |           |      |        | -       |   |
| 15 | 93        |           |      | Asimmetria           | 0,316274406     |        |      |         |           | 망   |      |        |           |      |        |         |   |
| 16 | 17        |           |      | Intervallo           | 98              |        |      |         |           | e l | 10 - |        |           |      |        |         |   |
| 17 | 68        |           |      | Minimo               | 1               |        |      |         |           |     |      |        |           |      |        |         |   |
| 18 | 69        |           |      | Massimo              | 99              |        |      |         |           |     | 5 -  |        |           |      |        |         |   |
| 19 | 9         |           |      | Somma                | 2234            |        |      |         |           |     | 5    |        |           |      |        |         |   |
| 20 | 41        |           |      | Conteggio            | 51              |        |      |         |           |     | -    |        |           |      |        |         |   |
| 21 | 71        |           |      |                      |                 |        |      |         |           |     | 0 +  |        | ,         | - te |        |         |   |
| 22 | 7         |           |      |                      |                 |        |      |         |           |     |      | 0 - 25 | 26 - 50   |      | 56 -75 | 76 - 99 |   |
| 23 | 50        |           |      |                      |                 |        |      |         |           |     |      | Classi |           |      |        |         |   |
| 24 | 89        |           |      |                      |                 |        |      |         |           |     |      |        | 23        |      |        |         |   |
| 25 | 93        |           |      |                      |                 |        |      |         |           |     |      |        |           |      |        |         |   |
| 26 | 29        |           |      |                      |                 |        |      |         |           |     |      |        |           |      |        |         |   |

Rinominiamo il Foglio1 con "Analisi statistica" e salviamo il lavoro.

3